## S'inscrire sur un calendrier « DOODLE »

- 1. Cliquer sur lien dans le mail tout en appuyant sur la touche "ctrl"
- 2. La page suivante apparait :

| Marque-pages Quhis Aide Doodle Istane découverte ate X + |                                                                                                    |                                              |                                              |                                              |                                       |                                              |                                              |                                             |                                      |                          |
|----------------------------------------------------------|----------------------------------------------------------------------------------------------------|----------------------------------------------|----------------------------------------------|----------------------------------------------|---------------------------------------|----------------------------------------------|----------------------------------------------|---------------------------------------------|--------------------------------------|--------------------------|
| A https://doodle.com/poil/sq662eys6vuc7bpf               |                                                                                                    |                                              |                                              |                                              | 🚥 🗵 🏠 🔍 Rechercher                    |                                              |                                              |                                             |                                      |                          |
|                                                          | Doodle Tarif Aide                                                                                                    | français ~                                   |                                              |                                              | θ S'inscrin                           | e 🛍 Se                                       | e connecter                                  | • Cré                                       | er un Dood                           | le                       |
|                                                          | Stage découverte atelier<br>Menuisier-Installateur<br>par Julien HENNEQUIN • il y a 2 heures • Imprimer<br>Jourer à Stack<br>Tous les horaires sont affichés en Europe/Berlin |                                              |                                              |                                              |                                       |                                              |                                              |                                             |                                      |                          |
|                                                          |                                                                                                    | janv.<br><b>18</b><br>LUN.<br>13:00<br>17:00 | janv.<br><b>19</b><br>MAR.<br>08:00<br>12:00 | janv.<br><b>19</b><br>MAR.<br>13:00<br>17:00 | janv.<br>25<br>LUN.<br>13:00<br>17:00 | janv.<br><b>26</b><br>MAR.<br>08:00<br>12:00 | janv.<br><b>26</b><br>MAR.<br>13:00<br>17:00 | févr.<br><b>1</b><br>LUN.<br>13:00<br>17:00 | févr.<br>2<br>MAR.<br>08:00<br>12:00 | fév<br>><br>13:(<br>17:( |
|                                                          | 1 participant                                                                                                    | ✔0/2                                         | ✔0/2                                         | <b>√</b> 0/2                                 | ✔0/2                                  | <b>√</b> 0/2                                 | ✔0/2                                         | ✔0/2                                        | ✔0/2                                 | vc                       |
|                                                          | <b>B</b> Saisissez nom                                                                                                    |                                              |                                              |                                              |                                       |                                              |                                              |                                             |                                      |                          |
|                                                          | Julien HENNEQUIN                                                                                                    |                                              |                                              |                                              |                                       |                                              | Sai                                          | Enve<br>sissez d'ab                         | oyer<br>ord votre no                 | m                        |

- 3. Saisir le nom et le collège de l'élève dans l'onglet « saisissez nom » (Rectangle rouge sur image ci-dessus)
- 4. Cocher les créneaux souhaités (Rectangle vert image ci-dessus)
- 5. Valider (parfois, cliquer 2 fois) (Rectangle bleu)
- 6. Envoyer un mail à Julien Hennequin (*ddfpt.0170392J@ac-poitiers.fr*) en précisant :
  - Nom et prénom de l'élève
  - Collège et adresse mail pour envoi de la convention
  - Repas pris ou non par l'élève
  - Internat si mini-stage sur deux jours (lundi après-midi et mardi)
  - Horaires d'arrivée et de départ
  - Elève ULIS ou non
  - Toute autre remarque que vous jugerez utile pour l'accueil de l'élève